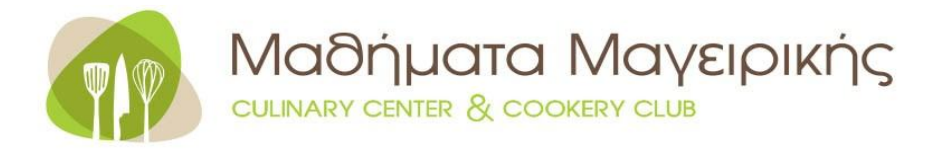

# ΟΔΗΓΙΕΣ ΣΥΝΔΕΣΗΣ ΖΟΟΜ

Αγαπητοί μαθητές,

Παραθέτουμε παρακάτω οδηγίες για την διαδικασία σύνδεσης σας στην πλατφόρμα **ΖΟΟΜ,** μέσω της οποίας θα πραγματοποιούνται τα εκπαιδευτικά σεμινάρια. Η εν λόγω πλατφόρμα επιλέχθηκε γιατί είναι ιδιαίτερα φιλική στους χρήστες και παρέχει όλα τα εργαλεία για ένα ουσιαστικό και αποδοτικό σεμινάριο.

Πριν ξεκινήσετε το σεμινάριο είναι απαραίτητο να έχετε εγκαταστήσει το πρόγραμμα ZOOM στον υπολογιστή |laptop | κινητό σας.

#### Α. ΔΙΑΔΙΚΑΣΙΑ ΕΓΚΑΤΑΣΤΑΣΗΣ ΖΟΟΜ ΣΤΟΝ ΥΠΟΛΟΓΙΣΤΗ ΣΑΣ

- Στη μηχανή αναζήτησης που χρησιμοποιείτε (Chrome, Mozilla κ.λ.π), πληκτρολογήστε <u>https://zoom.us/download</u> και μεταβείτε στην σελίδα
- Στη σελίδα που βρίσκεστε με τίτλο <u>Download Center</u>, εσείς θα επιλέξετε να κάνετε κλικ στο μπλε κουτάκι Download <u>που είναι κάτω απο το "Zoom Client For Meetings"</u> ή <u>"Zoom Cloud Meetings"</u> (σε τάμπλετ ή smartphone)

|      |             |                 |                                                                                                    |                 | REQUEST A DEMO 1.888.799.96 | 56 RESOURCES + SUPPORT |  |
|------|-------------|-----------------|----------------------------------------------------------------------------------------------------|-----------------|-----------------------------|------------------------|--|
| zoom | SOLUTIONS + | PLANS & PRICING | CONTACT SALES                                                                                                    | JOIN A MEETING  | HOST A MEETING + SIGN IN    | SIGN UP, IT'S FREE     |  |
|      |             |                 | Download Center                                                                                                    | Download for    | T Admin 👻                   |                        |  |
|      |             | $\langle$       | Coom Client for Meetings The web browser client will download automatically when you start or join meeting, and a lato available for manual download here. Download Version 4.6.7 (18176.0301)                                                    | rour first Zoom | >                           |                        |  |
|      |             |                 | Coom Plugin for Microsoft Outlook The Zoom Plugin for Outlook installs a button on the Microsoft Outlook tor to to start or schedular a metring with one clos.<br>Download Version 4.8.17303.0117<br>Add Zoom as an Add in for Outlook on the web | l bar to enable |                             |                        |  |

3. Ακολουθείστε τις οδηγίες για να εγκαταστήστε το πρόγραμμα στον υπολογιστή σας

> Κάνετε αποθήκευση στον υπολογιστή σας

> Ανοίξτε τον φάκελο

> Κάντε κλικ στο αρχείο Zoom Installer για να ολοκληρωθεί η εγκατάσταση και να δείτε το εικονίδιο της εφαρμογής στην επιφάνεια εργασίας σας/ desktop

Τώρα, είστε έτοιμοι για να συνδεθείτε στο Online Meeting!

#### **Β. ΣΥΝΔΕΣΗ ΓΙΑ ΤΗΝ ΠΑΡΑΚΟΛΟΥΘΗΣΗ ΤΟΥ ΜΑΘΗΜΑΤΟΣ**

**1.** Ανοίξτε τον υπολογιστή σας τουλάχιστον 10 λεπτά πριν τη προ-καθορισμένη ώρα έναρξης του σεμιναρίου.

2. Κάνετε κλικ στο εικονίδιο της εφαρμογής ZOOM και πατήστε "Join a Meeting" (όχι Sign In). Ανάλογα με τη συσκευή που χρησιμοποιείτε για να συνδεθείτε στο μάθημα (υπολογιστής, τάμπλετ, κινητό ή λάπτοπ) θα σας εμφανίσει είτε την επιλογή Join with computer audio ή Call via device audio ή Join with video.

**3.** Στη συνέχεια θα σας ζητηθεί αρχικά το **Meeting ID** και στη συνέχεια το **Password** που είναι απαραίτητα για να συνδέεστε. Το Meeting ID και το Password <u>θα σας τα στέλνουμε εμείς με email και είναι διαφορετικά για κάθε σεμινάριο.</u>

**4.** Μετά γράψτε το **ονοματεπώνυμο σας** και κάντε τικ στην επιλογή «**Remember my name** for future meetings».

5. Αφού έχετε ολοκληρώσει τα παραπάνω, κάνετε κλικ στην επιλογή «Join» και συνδέεστε στο σεμινάριο.

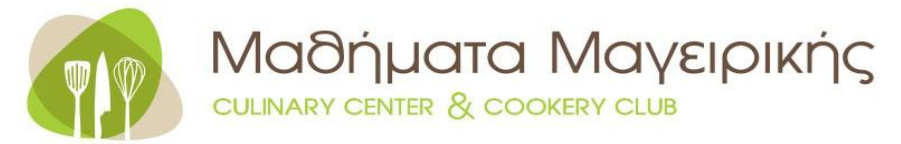

## Λίγα λόγια για την χρήση της εφαρμογής

Βασική προϋπόθεση καλής λειτουργίας είναι η ικανοποιητική σύνδεση της συσκευής στο διαδίκτυο.

Η εφαρμογή ξεκινάει με απενεργοποιημένο το μικρόφωνο και την κάμερα μας. Όταν τα ενεργοποιούμε για πρώτη φορά, στις smartphone συσκευές μας ζητείται άδεια για την χρήση τους, την οποία επιτρέπουμε.

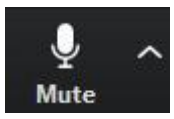

### Κουμπί ενεργοποίησης /απενεργοποίησης μικροφώνου

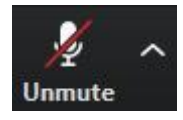

Για να μιλήσετε πατήστε το συγκεκριμένο κουμπί και αφού έχει φύγει η κόκκινη διαγώνια γραμμή, τότε μπορείτε να μιλήσετε. Όταν δεν μιλάτε παρακαλώ έχετε το μικρόφωνο απενεργοποιημένο για αποφυγή θορύβου και αντίλαλου στην τηλεδιάσκεψη. Πατώντας το βελάκι και επιλέγοντας «Test Speaker & Microphone" μπορούμε να ελέγξουμε την λειτουργία ηχείων και μικροφώνου.

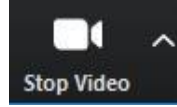

Κουμπί ενεργοποίησης /απενεργοποίησης κάμερας

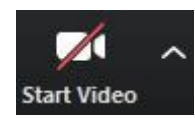

Όταν είναι γκρι τότε η κάμερα σας είναι ενεργοποιημένη.

### Κουμπί τερματισμού

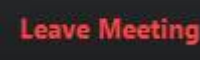

Πατήστε για να βγείτε από την τηλεδιάσκεψη

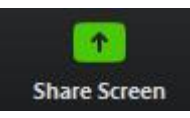

### Κουμπί κοινοποίησης οθόνης

Πατήστε το κουμπί για να δείξετε στους συμμετέχοντες την οθόνη σας (π.χ. για να δείξετε κάποιο έγγραφο)

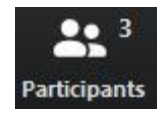

Κουμπί λίστας συμμετεχόντων

Πατήστε το κουμπί για να εμφανιστεί στο δεξί μέρος του παραθύρου η λίστα συμμετεχόντων. Εκεί υπάρχει στο κάτω μέρος της οθόνης η επιλογή "Raise Hand" με την οποία μπορείτε να ζητάτε τον λόγο.

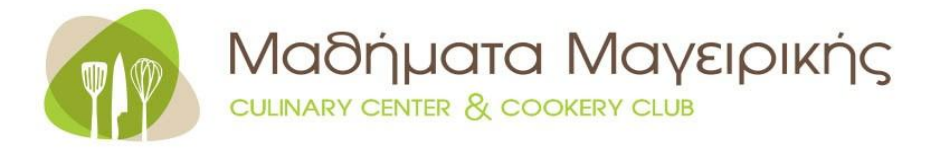

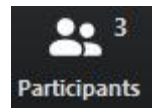

### Κουμπί συνομιλίας μέσω γραπτών μηνυμάτων

Πατήστε το κουμπί για να εμφανιστεί στο δεξί μέρος του παραθύρου η οθόνη συνομιλίας μέσω γραπτών μηνυμάτων.

Recording

#### Ένδειξη καταγραφής τηλεδιάσκεψης

Όταν υπάρχει η σχετική ένδειξη στο πάνω αριστερό μέρος της οθόνης, τότε η τηλεδιάσκεψη καταγράφεται από τον διοργανωτή.

Για οποιαδήποτε διευκρίνηση επικοινωνήστε απευθείας με την σχολή μας στο 210 9882378

#### ΒΑΣΙΚΟΣ ΥΠΟΣΤΗΡΙΚΤΗΣ

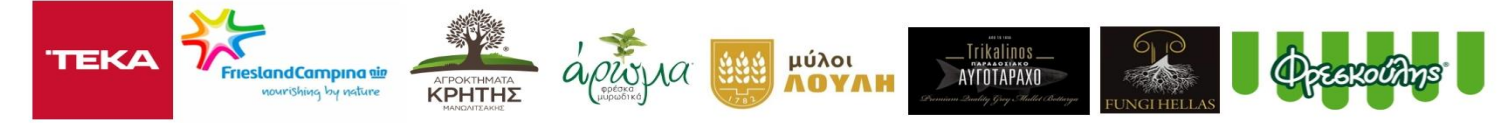